## liveCD 模式备份数据操作手册

1. 首先需要进入 liveCD 模式,进入方式详见 24.进入 liveCD 模式

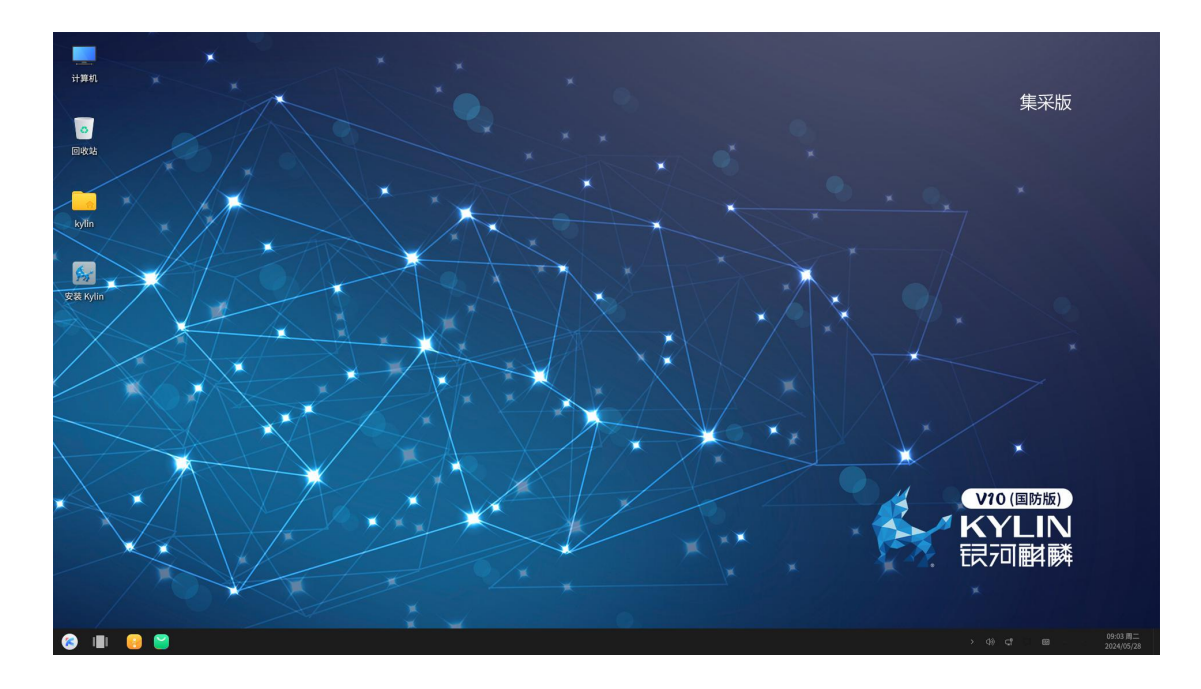

2. 打开计算机,找到 DATA 数据盘,双击进入,再进入 home,此时双击用户名称会提示 没有权限访问。

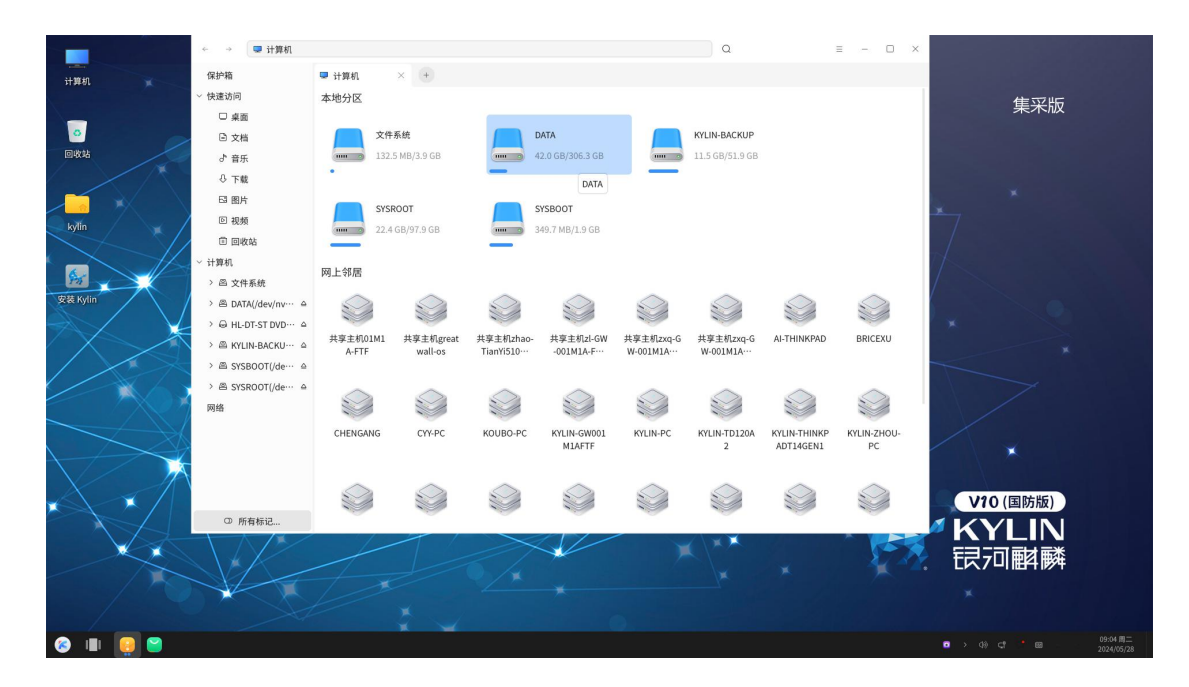

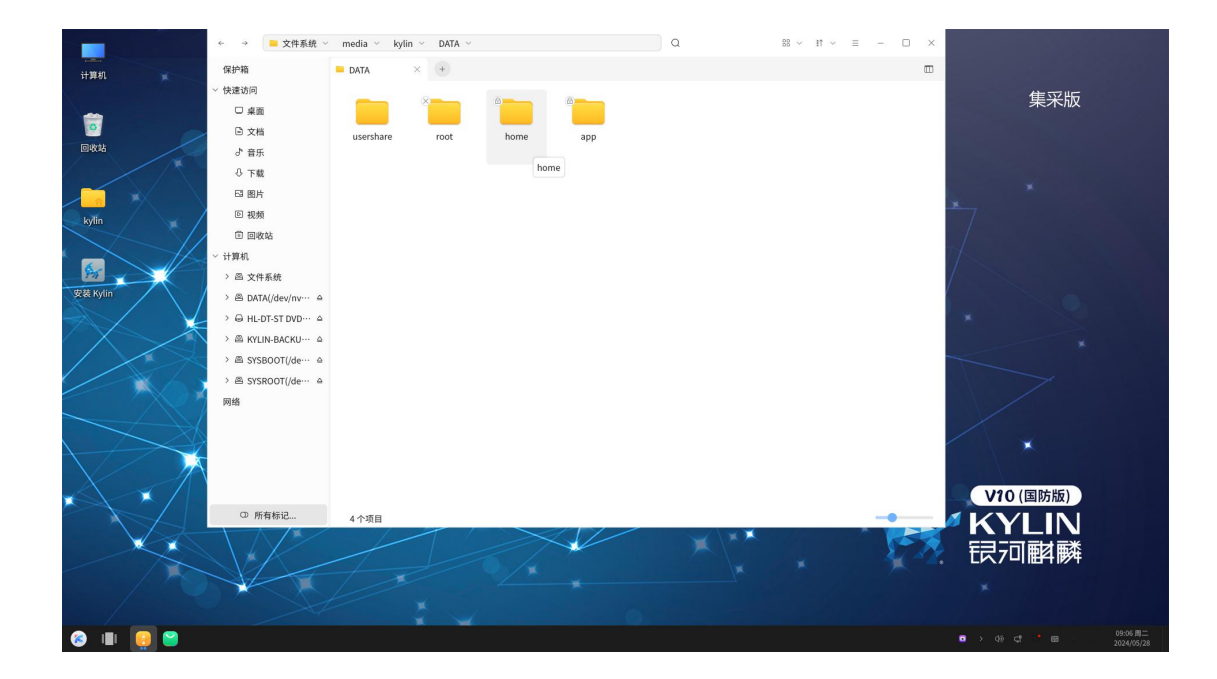

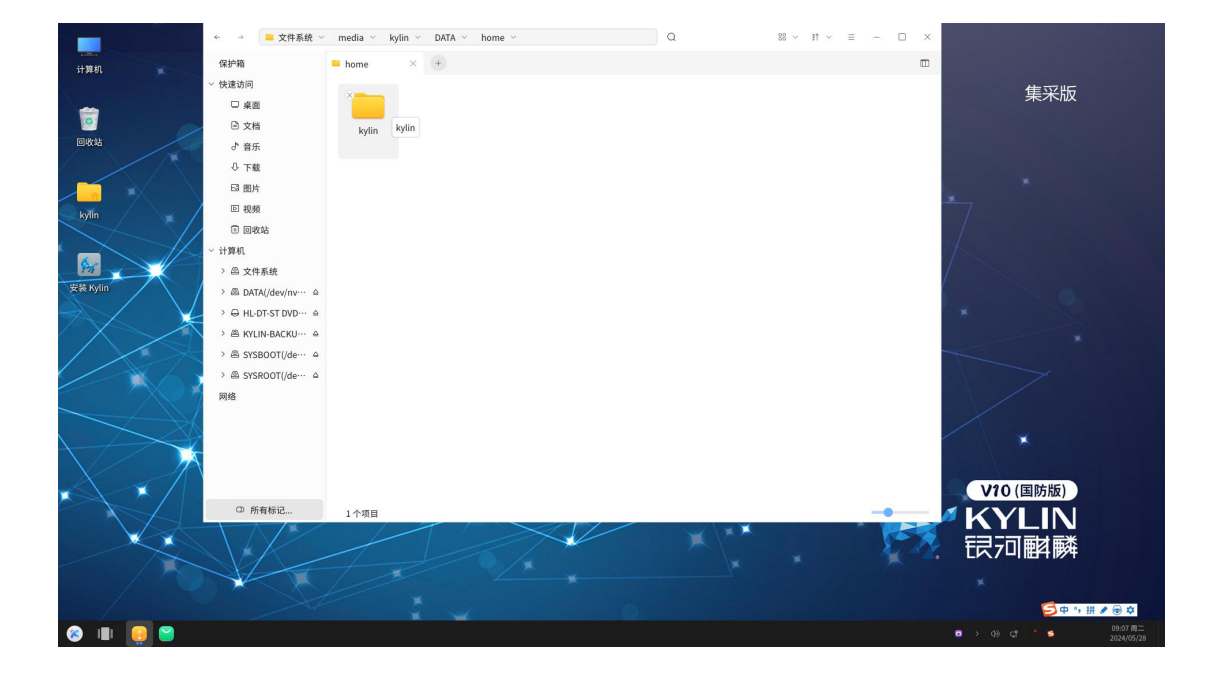

|               |                                  | ← →  ■ 文件系统 | media 🕤 I | cylin 🗸 DATA | v home v                 | ٩          | 88 ~ It ~ | ≡ – □ × |               |         |
|---------------|----------------------------------|-------------|-----------|--------------|--------------------------|------------|-----------|---------|---------------|---------|
| 计算机           |                                  | 保护箱         | = home    | × +          |                          |            |           |         |               |         |
|               |                                  | ~ 快速访问      |           |              |                          |            |           |         | 住立垢           |         |
|               |                                  | □ 桌面        |           |              |                          |            |           |         | 未不成           |         |
| •             |                                  | □ 文档        | kylin     |              |                          |            |           |         |               |         |
| 回收站           |                                  | ♂ 音乐        |           |              |                          |            |           |         |               |         |
|               |                                  | ♣ 下载        |           |              |                          |            |           |         |               |         |
|               |                                  | 四 图片        |           |              |                          |            |           |         |               |         |
| kylin         |                                  | 回 視頻        |           |              |                          |            |           |         |               |         |
|               |                                  | 🗊 回收站       |           |              |                          |            |           |         |               |         |
|               |                                  | ~ 计算机       |           |              |                          |            |           |         |               |         |
|               |                                  | > 舀 文件系統    |           |              |                          |            |           |         |               |         |
| 安装 Kylin      |                                  | >           |           |              | A 1777 - 10 (10 10 10 10 | ×          |           |         |               |         |
|               | $\langle   ightarrow  ightarrow$ | >           |           |              | ₩ 打开又件夹关规,               | 超没有该目录的权限! |           |         |               |         |
| $\sim$        |                                  | >           |           |              |                          | 确定         |           |         |               |         |
| / /           | $\times$                         | >           |           |              |                          |            |           |         |               |         |
|               |                                  | >           |           |              |                          |            |           |         |               |         |
|               |                                  | 网络          |           |              |                          |            |           |         |               |         |
|               |                                  |             |           |              |                          |            |           |         |               |         |
| $\setminus +$ |                                  |             |           |              |                          |            |           |         |               |         |
| $\sim$        |                                  |             |           |              |                          |            |           |         |               |         |
|               |                                  |             |           |              |                          |            |           |         | V10(国防版)      |         |
|               |                                  | ① 所有标记      | 选中1个项     | 3            |                          |            |           |         |               |         |
|               |                                  |             |           | 1            |                          |            | $\propto$ |         |               |         |
|               |                                  |             |           |              |                          |            |           | - 27-72 | 〒17日野藤        |         |
|               |                                  |             |           |              |                          |            |           |         |               |         |
|               |                                  |             |           |              |                          |            |           |         |               |         |
| /             |                                  |             |           | X            |                          |            |           |         |               |         |
| (2)           |                                  |             |           |              |                          |            |           |         | ○ > 4) cf * □ | 09:07周二 |

3. 文件夹内右键打开终端, 输入 sudo chown -R kylin:kylin kylin 回车, 可见 文件左上角禁止访问图标消失。

| (取归一个     | Kyiin                                   | 如图所小义们                   | 犬的名子,            | 而安恨据而安徽山以                                                                            | (受)                              |
|-----------|-----------------------------------------|--------------------------|------------------|--------------------------------------------------------------------------------------|----------------------------------|
|           | ← → 三文件系统 ~                             | ~ media ~ kylin ~ DATA ~ | home ~           | Q 88 ~ I1 ~ Ξ                                                                        | - 🗆 X                            |
| 计算机       | 保护箱                                     | ⊨ home × +               |                  |                                                                                      |                                  |
|           | ~ 快速访问                                  |                          |                  |                                                                                      | 佳平版                              |
| -         | □ 桌面                                    |                          |                  |                                                                                      | 未不加                              |
|           | □ 文档                                    | kylin                    |                  |                                                                                      |                                  |
| 10140396  | ♂ 音乐                                    |                          |                  |                                                                                      |                                  |
|           | ○ 下载                                    |                          |                  | kylin@kylin: /media/kylin/DATA/home                                                  | - 0 ×                            |
|           | 13 图片                                   |                          |                  | 文件(F) 编辑(E) 视图(V) 搜索(S) 终端(T) 帮助(H)                                                  |                                  |
| kylin 🖌 🖊 |                                         |                          |                  | To run a command as administrator (user "root"),<br>See "man sudo root" for details. | use "sudo <command/> ".          |
|           | ○ 四次約<br>< 计算机                          |                          |                  | kylin@kylin:/media/kylin/DATA/home\$                                                 |                                  |
|           | > 四 文件系统                                |                          | □ 在新窗口中打开        |                                                                                      |                                  |
| 安装 Kylin  | > 🕾 DATA(/dev/nv… 🔺                     |                          | 1+1 任新标查贝中打开     |                                                                                      |                                  |
|           | > @ HL-DT-ST DVD··· △                   |                          |                  |                                                                                      |                                  |
|           | > 🕮 KYLIN-BACKU··· ≙                    |                          | 校園央型 ><br>排序类型 > |                                                                                      | ×                                |
| 1 X       | > 🕾 SYSBOOT(/de… 🗠                      |                          | 排序顺序 >           |                                                                                      |                                  |
|           | > 🕾 SYSROOT(/de… 🔺                      |                          | 排序偏好 >           |                                                                                      |                                  |
|           | 网络                                      |                          | 6 粘贴             |                                                                                      |                                  |
|           |                                         |                          | 全法               |                                                                                      |                                  |
|           | -                                       |                          | ▷ 打开终端           |                                                                                      |                                  |
| K         | N I I I I I I I I I I I I I I I I I I I |                          | 属性               |                                                                                      |                                  |
|           |                                         |                          |                  |                                                                                      | V10 (国防版)                        |
|           | ◎ 所有标记                                  | 1个项目                     |                  |                                                                                      |                                  |
|           |                                         |                          |                  |                                                                                      |                                  |
|           |                                         |                          |                  |                                                                                      |                                  |
|           |                                         |                          |                  |                                                                                      |                                  |
|           |                                         |                          |                  |                                                                                      |                                  |
| 📀 💷 🥫 🐸 🖻 |                                         |                          |                  |                                                                                      | ◎ > 48 CT · · · · · · 2024/05/28 |

(最后一个 kylin 是如图所示文件夹的名字,需要根据需要做出改变)

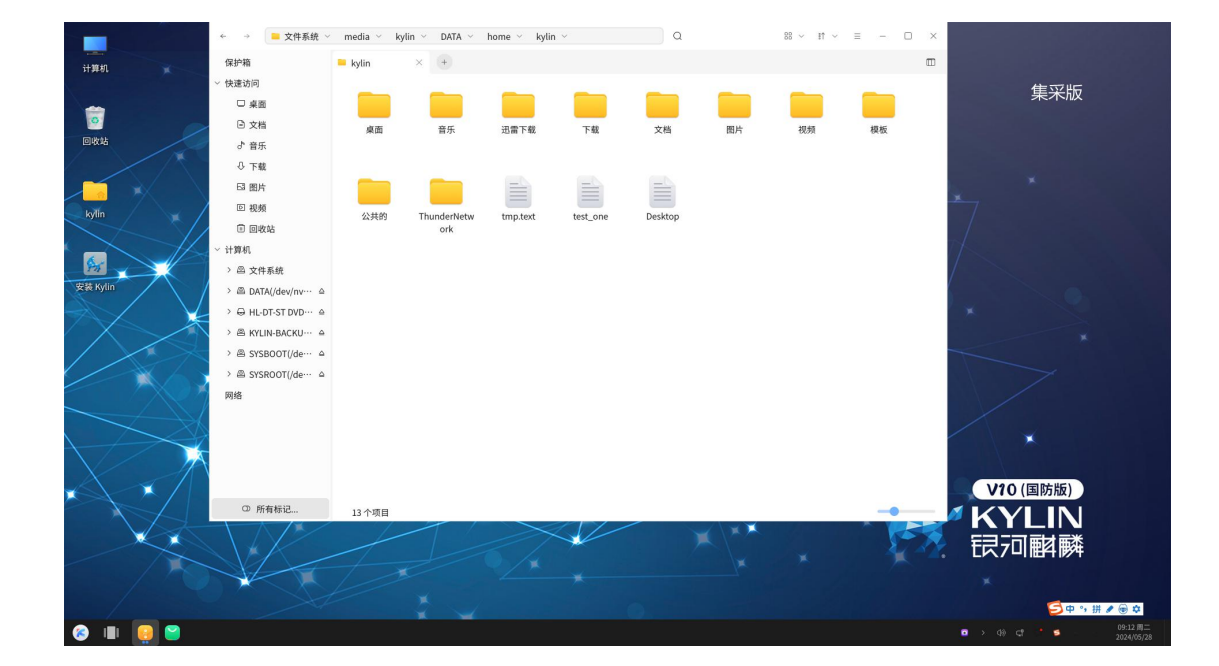

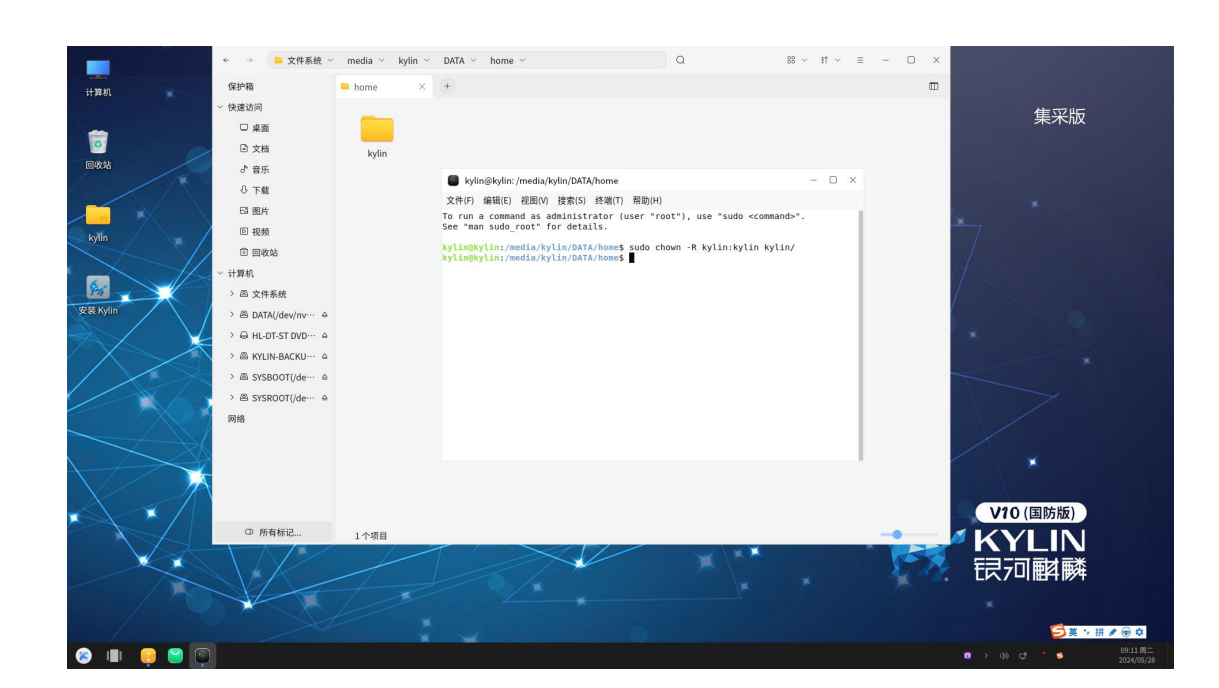

**4**. 需要在插入一张光盘(外接光驱或者 U 盘)进入用户文件夹内选择需要保留的数据进行 拷贝,拷贝至外接光盘(或 U 盘)后,弹出设备,即备份数据成功。

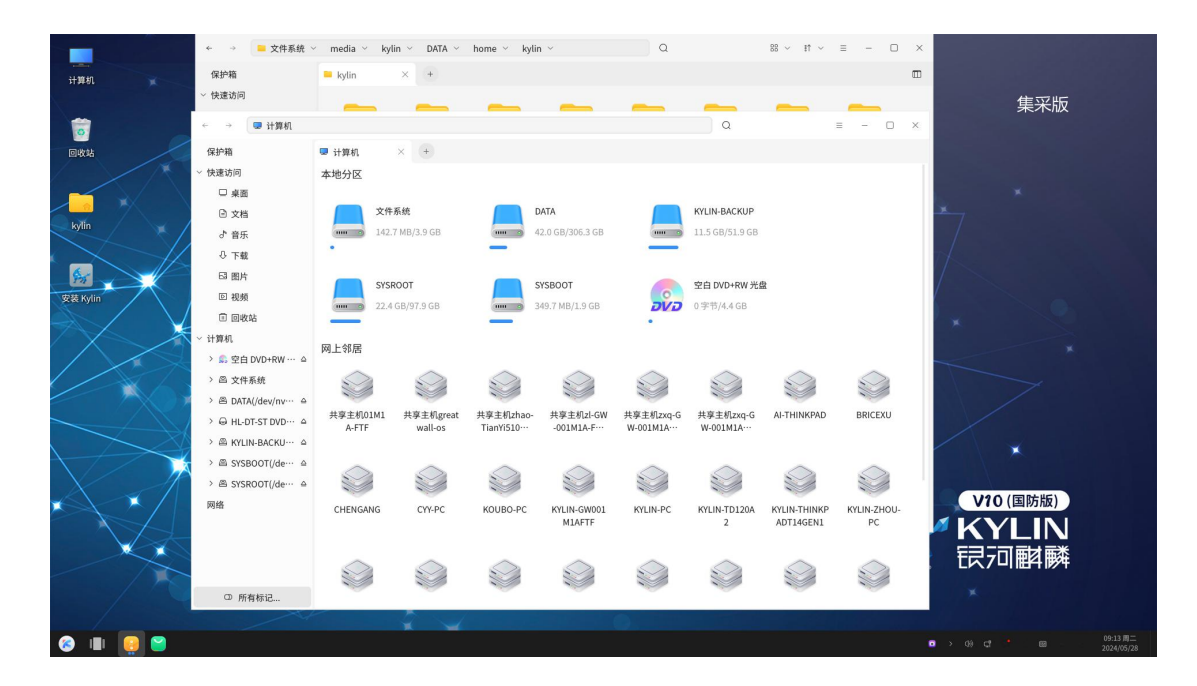

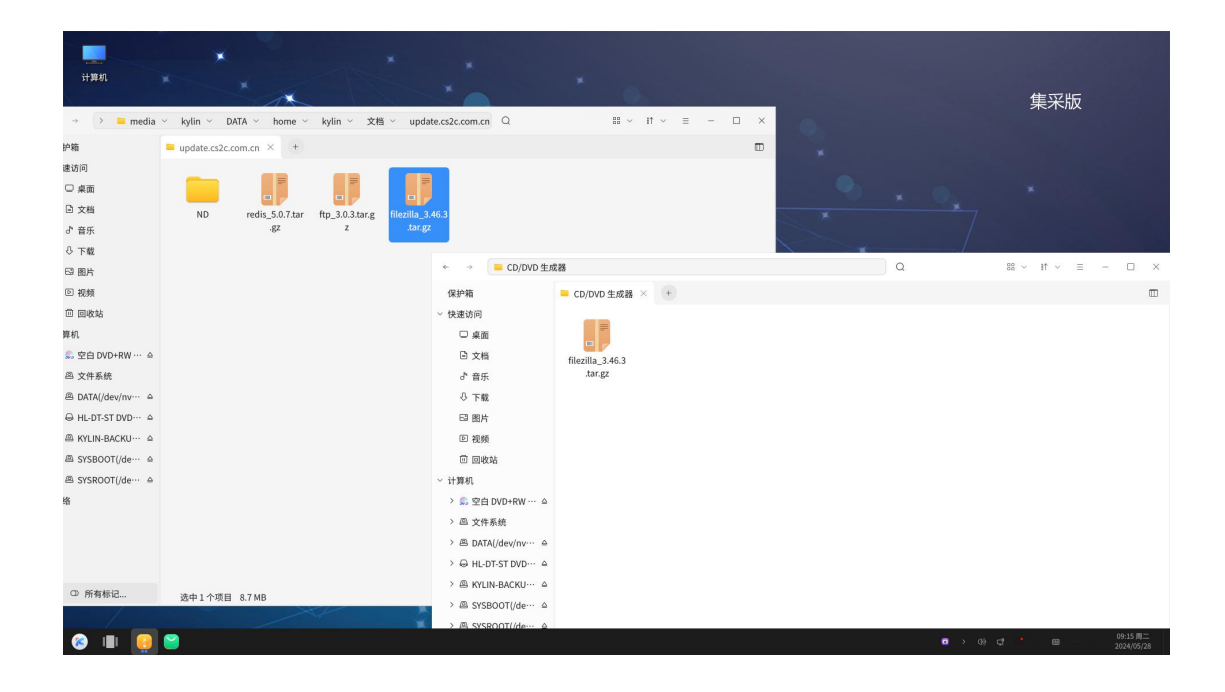

**5.** 在第三步的位置运行 **sudo chown -R 1000:1000 kylin** 回车,即可还原目 录权限。

→ 📮 文件系统 ~ media ~ kylin ~ DATA ~ home ~ Q  $\mathbb{H}$   $\vee$   $\mathbb{H}$   $\vee$   $\equiv$  -  $\Box$   $\times$ 集采版 保护箱 × + = home . **()** 回收站 快速访问 × kylin □ 桌面 🖹 文档 kylin ○ (1) ♂ 音乐 ○ 下载 ■ kylm@kylm:/media/kylm/DATA/home 文件(F) 編紙(E) 初風(V) 接茶(S) 经端(T) 帮助(H) kylim@kylim:/media/kylim/DATA/home5 sudo chown -R 1000:1000 kylin/ kylim@kylim:/media/kylim/DATA/home5 - 0 × ⊠ 图片 回 視頻 🗊 回收站 计算机 > 💼 空白 DVD+RW ··· ↔ > 呂 文件系統 > 🕾 DATA(/dev/nv… 🗅 > ⊖ HL-DT-ST DVD… ≙ > 🕾 SYSBOOT(/de… 🗅 × 网络 0 (国防版) **YLIN** 回軺麟 ① 所有标记... 1个项目

6

(最后一个 kylin 是如图所示文件夹的名字,需要根据需要做出改变)

📀 💷 🤤 🐸 💽